# DCirrus E-Voting Quick Guide

**E-Voting Setup** 

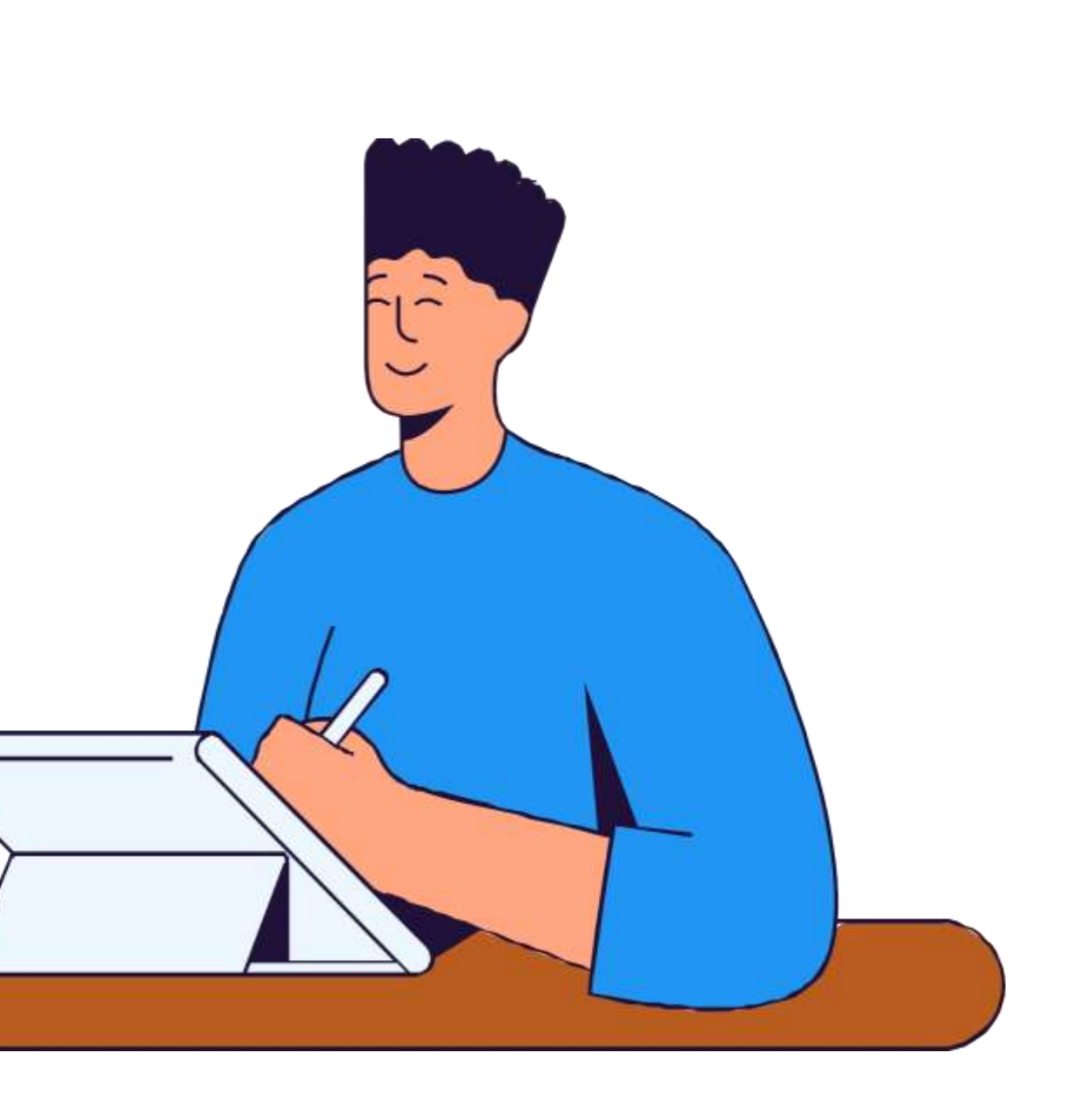

#### **Casting Vote - Voter's Guide**

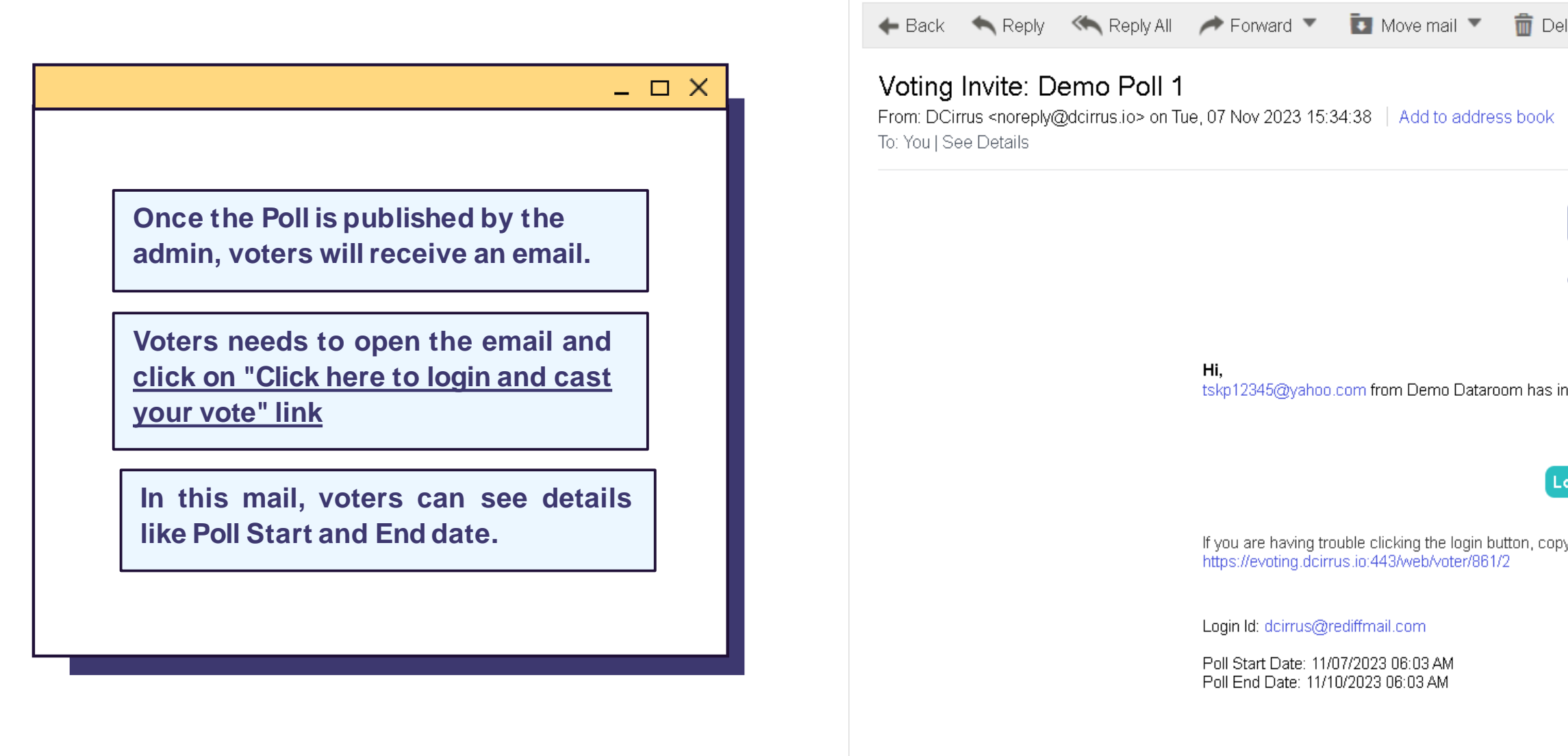

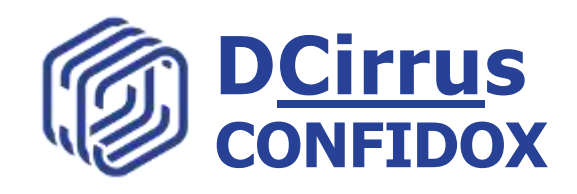

| Delete        | 😻 Spam                                     |             | +     |
|---------------|--------------------------------------------|-------------|-------|
| ook           |                                            | 🗳 Pop-out 🔒 | Print |
| deir          | rus                                        |             |       |
| has invited y | you to vote on Demo Poll 1.                |             |       |
| Login to      | > Vote                                     |             |       |
| n, copy and p | paste the URL below into your web browser. |             |       |
|               |                                            |             |       |
|               |                                            |             |       |
|               |                                            |             | +     |

#### **Casting Vote**

← → C a evoting.damus.io/web/voter/861/2 🚳 Test 🎯 Prod 🎯 EU 🔇 TestißBi 🚳 Prod IBBI 🔿 View Issues - DCimus [ Rediffmail 🖬 (1,048 unrea dcirrus

Poll : Demo Poll 1

Email Id\*

 $-\Box \times$ 

Voter should fill the Login ID i.e., their registered email ID and click on **Generate OTP button** 

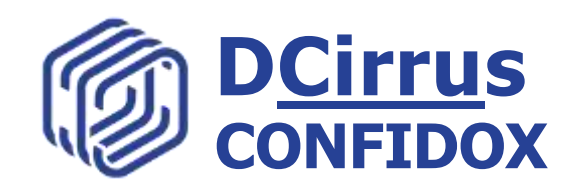

|        |      |          |          |         |      |      |        |      |   |   |       |          |          |   |   |      |       |      |         |   |             |      | 1     | ê   | $\dot{\mathbf{x}}$ | * | 3  | £ |       | 0     |      |
|--------|------|----------|----------|---------|------|------|--------|------|---|---|-------|----------|----------|---|---|------|-------|------|---------|---|-------------|------|-------|-----|--------------------|---|----|---|-------|-------|------|
| mail   |      | (1,04    | 8 unread | ) - bis | 9    | AOL  | Mail ( | 195) | 0 | • | Login | 1   Prot | ton M ai | ۲ | • | (1,5 | 59 un | read | ) - tsk | - | <b>J</b> dc | imus | -auto | oma | tion               |   | #C | 8 | All B | lookm | arie |
| _      | _    |          |          | _       | _    | _    | _      | _    | _ | _ | _     | _        |          | _ | _ |      | _     | _    | _       | _ | _           |      | _     |     | _                  | _ | _  |   | _     | _     |      |
| : Dr   | emo  | o Poll   | 1        |         |      |      |        |      |   |   |       |          |          |   |   |      |       |      |         |   |             |      |       |     |                    |   |    |   |       |       |      |
| il Id  | ÷    |          |          |         |      |      |        |      |   |   |       |          |          |   |   |      |       |      |         |   |             |      |       |     |                    |   |    |   |       |       |      |
| sirrus | @red | tiffmail | Leom     |         |      |      |        |      |   |   |       |          | ן ר      |   |   |      |       |      |         |   |             |      |       |     |                    |   |    |   |       |       |      |
|        |      |          |          | Ge      | nera | te O | TP     |      |   |   |       |          |          |   |   |      |       |      |         |   |             |      |       |     |                    |   |    |   |       |       |      |
|        |      |          |          |         |      |      |        |      |   |   |       |          |          |   |   |      |       |      |         |   |             |      |       |     |                    |   |    |   |       |       |      |
|        |      |          |          |         |      |      |        |      |   |   |       |          |          |   |   |      |       |      |         |   |             |      |       |     |                    |   |    |   |       |       |      |
|        |      |          |          |         |      |      |        |      |   |   |       |          |          |   |   |      |       |      |         |   |             |      |       |     |                    |   |    |   |       |       |      |
|        |      |          |          |         |      |      |        |      |   |   |       |          |          |   |   |      |       |      |         |   |             |      |       |     |                    |   |    |   |       |       |      |
|        |      |          |          |         |      |      |        |      |   |   |       |          |          |   |   |      |       |      |         |   |             |      |       |     |                    |   |    |   |       |       |      |

### **Casting Vote**

 $-\Box \times$ 

Voters needs to enter the OTP that they will be receiving in thier email

Then enter the Captcha as displayed on the screen

And Click on Login button

| Iest w Prod w EU | 🕤 Testi8Bi 🔘 I | rod IBBI 🔘 View Issue | rs - DCimus 🚺 Redifi | fmail 🖬 (1,048 i               |
|------------------|----------------|-----------------------|----------------------|--------------------------------|
| () dcirrus       |                |                       |                      |                                |
|                  |                |                       |                      |                                |
|                  |                |                       | Pol                  | l : Demo Poll 1<br>ail Id*     |
|                  |                |                       | d                    | cirrus@rediffmail.co           |
|                  |                |                       | OTI                  | >*                             |
|                  |                |                       | 5                    | 49934                          |
|                  |                |                       | Сар                  | tcha *                         |
|                  |                |                       | 1                    | 67871                          |
|                  |                |                       | 1                    | 67871                          |
|                  |                |                       | A ve<br>mini         | rification code is se<br>utes. |
|                  |                |                       | 1<br>A ve            | 67871                          |

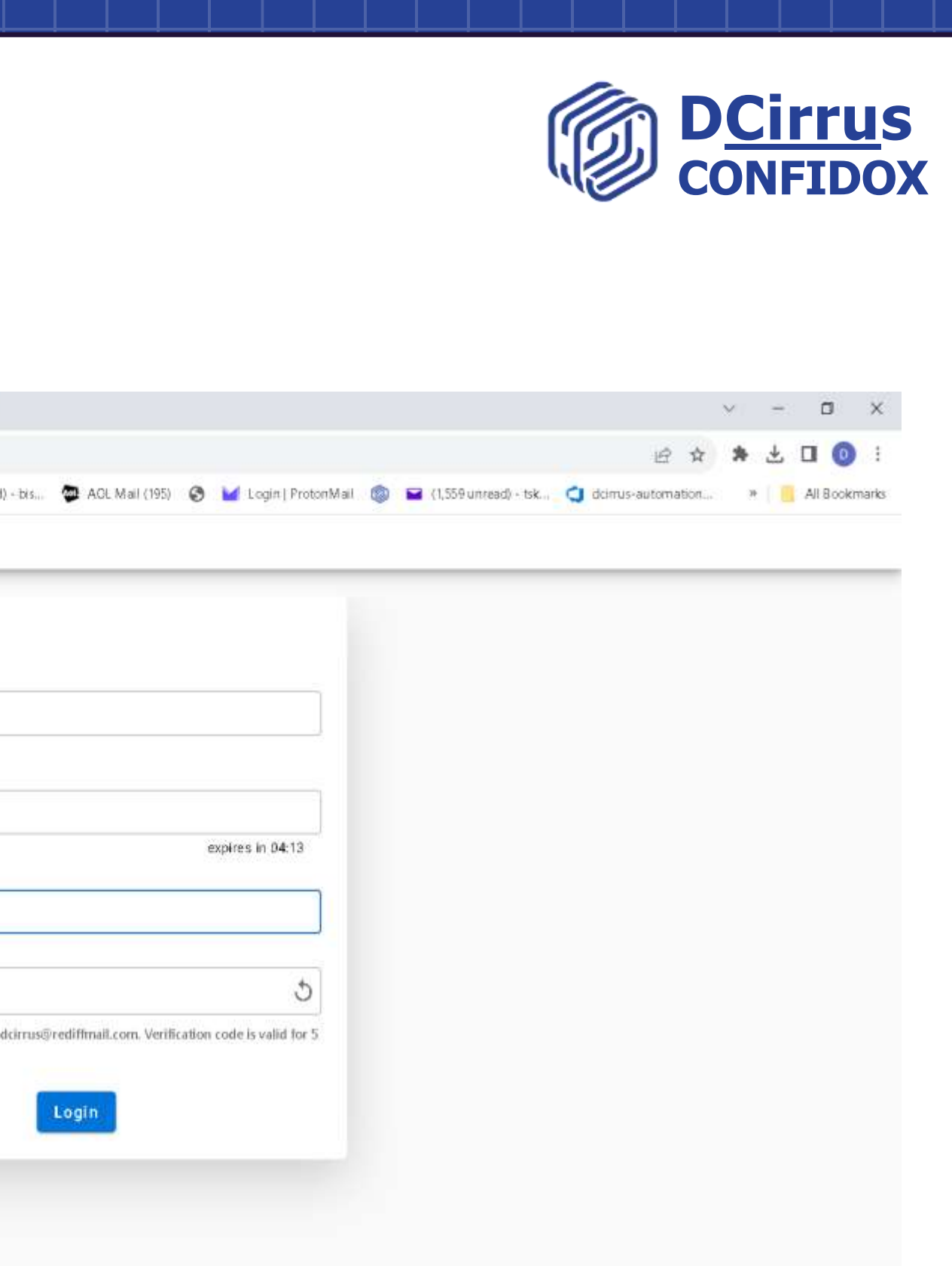

### **Casting Vote**

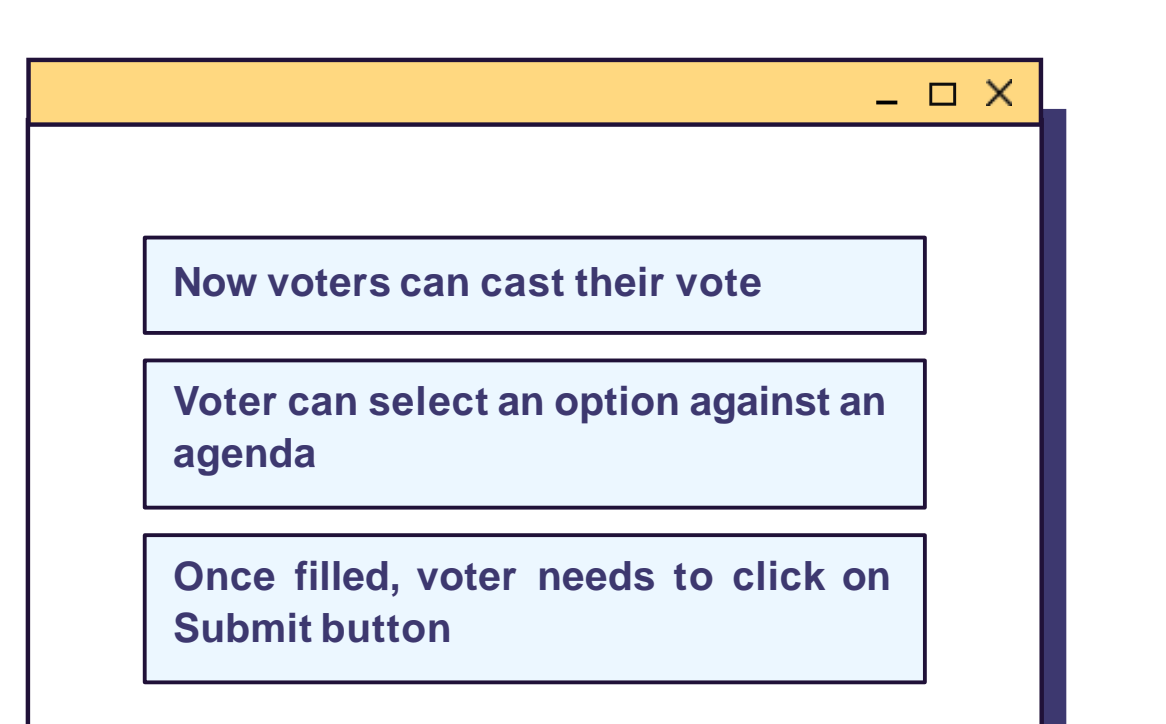

| → C  evoting.damus.io/web/vot                                                                                                    | ter/861/2                                                                                                | e 🛪 🗱 🗖 💿                                                       |
|----------------------------------------------------------------------------------------------------|----------------------------------------------------------------------------------------------------|-----------------------------------------------------------------|
| est 🚳 Prod 🔞 EU 🔗 TestißBi 🚳 P                                                                                                    | Prod IBBI 🔿 View Issues - DCimus [ Rediffmail 🚘 (1,048 unread) - bis 🚭 AOL Mail (195) 📀 날 Login   Proton | Mail 💿 🖴 (1,559 unread) - tsk 🥥 dcimus-automation » 📔 All Bookn |
| dcirrus                                                                                                    |                                                                                                    | Reset                                                           |
| emo Poll 1                                                                                                    | Agendas                                                                                                  |                                                                 |
| Start: Nov 7, 2023, 3:33:00 PM<br>End: Nov 10, 2023, 3:33:00 PM                                                                                                    | 1. Test2<br>Created On : Nov 7, 2023; 3:33:00 PM                                                         |                                                                 |
| Vote Change Allowed                                                                                                    | Accept/Yes O Reject/No O Abstain/No View                                                                 |                                                                 |
|                                                                                                    |                                                                                                    |                                                                 |
| vote on each agenda. If you haven't voted on                                                                                                    | n any<br>ou do not                                                                                       |                                                                 |
| vote on each agenda. If you haven't voted on<br>/s, you can always come back and vote. If yo<br>the agenda/s by the end of the voting perio<br>considered as "Abstain".  | n any<br>ou de not<br>od, your vote                                                                      |                                                                 |
| rote on each agenda. If you haven't voted on<br>/s, you can always come back and vote. If yo<br>the agenda/s by the end of the voting perio<br>considered as "Abstain".  | n any<br>ou de not<br>od, your vote                                                                      |                                                                 |
| rote on each agenda. If you haven't voted on<br>/s, you can always come back and vote. If yo<br>the agenda/s by the end of the voting perio<br>considered as "Abstain".  | n any<br>ou de not<br>od, your vote                                                                      |                                                                 |
| ote on each agenda. If you haven't voted on<br>'s, you can always come back and vote. If yo<br>the agenda/s by the end of the voting perio<br>onsidered as "Abstain".    | n any<br>ou de not<br>od, your vote                                                                      |                                                                 |
| ote on each agenda. If you haven't voted on<br>'s, you can always come back and vote. If yo<br>the agenda/s by the end of the voting perio<br>onsidered as "Abstain".    | n any<br>ou do not<br>od, your vote                                                                      |                                                                 |
| rote on each agenda. If you haven't voted on<br>/s, you can always come back and vote. If you<br>the agenda/s by the end of the voting perio<br>considered as "Abstain". | n any<br>ou do not<br>od, your vote                                                                      |                                                                 |

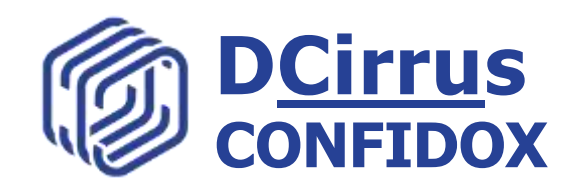

#### **Successfully Voted!**

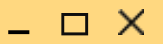

Once submitted, voters now can click on View Your POLL buttton to review their votes

Voters will receive voter receipt in their email

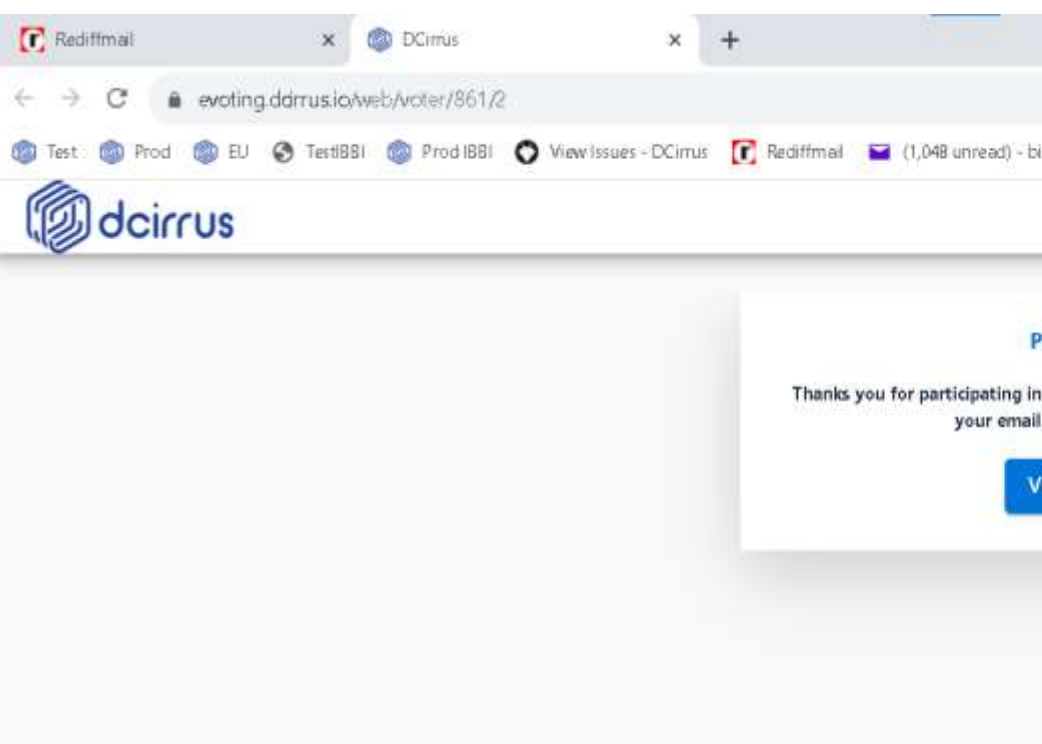

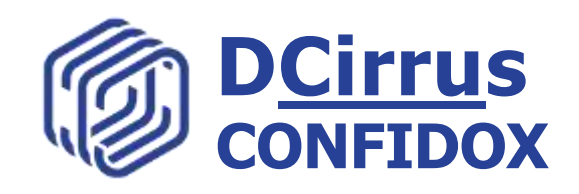

|                                                                                         |         |   | e  | _ | σ      | >      | ć  |
|-----------------------------------------------------------------------------------------|---------|---|----|---|--------|--------|----|
|                                                                                         | e 1     | ¥ | *  | ÷ |        | D      |    |
| 1) - bis 😨 AOL Mail (195) 📀 🦬 Login   Proton Mail 💿 🖬 (1,559 unread) - tsk 😋 dcirrus-au | tomatio | t | 30 |   | Al Boo | okmari | 65 |
|                                                                                         | _       |   |    | _ | _      |        |    |
| Poll Submitted                                                                          |         |   |    |   |        |        |    |
| ng in the poll. A confirmation mail has been sent to<br>amail id dcirrus@rediffmail.com |         |   |    |   |        |        |    |
| View your poll                                                                          |         |   |    |   |        |        |    |
|                                                                                         |         |   |    |   |        |        |    |

### **Voter's receipt**

with the email received

info and the vote casted

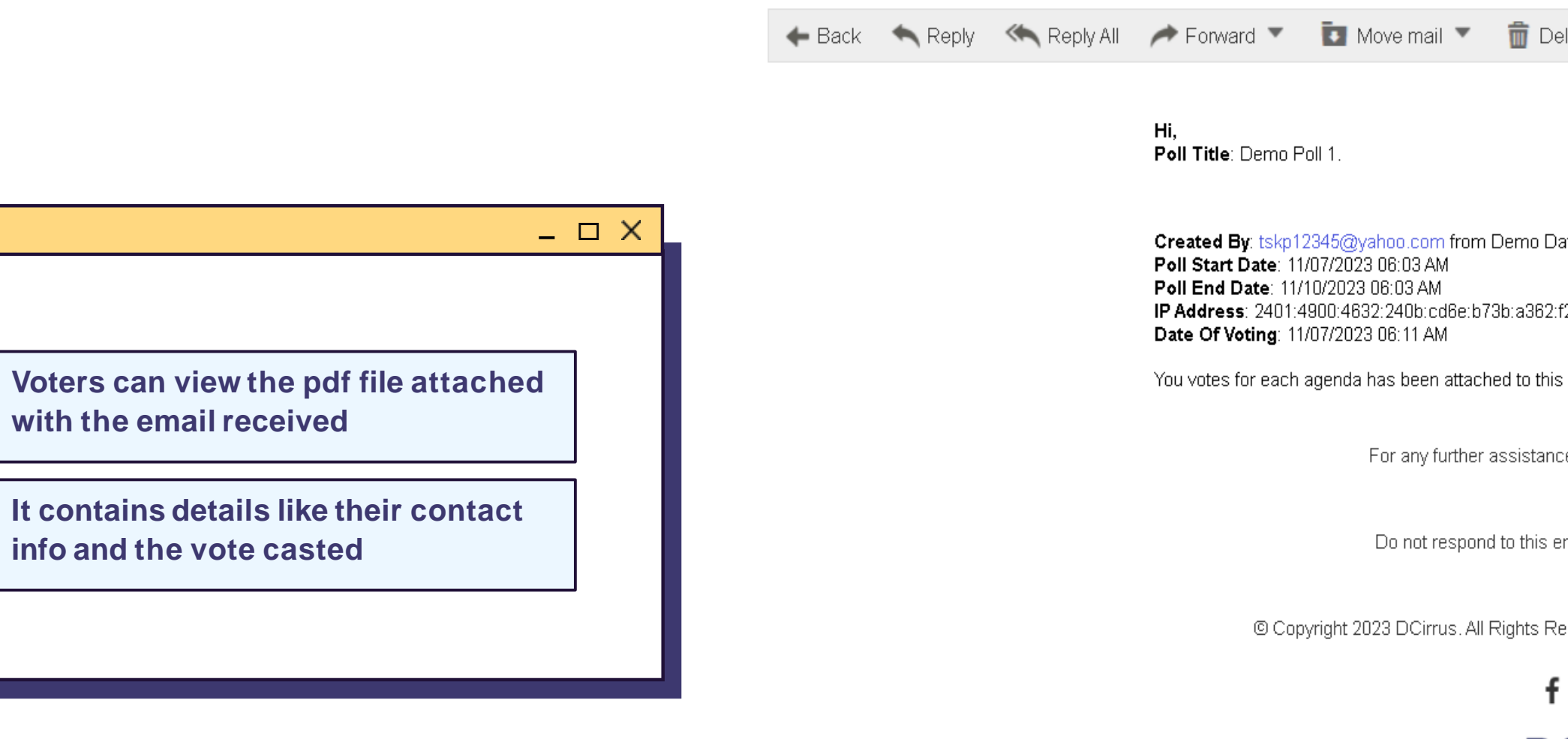

And the sector and the sector of the sector of the sector

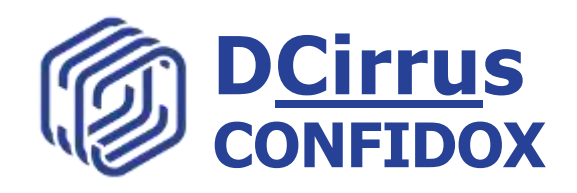

| Delete 🔞 Spam                                     | ÷ |
|---------------------------------------------------|---|
|                                                   | Î |
|                                                   |   |
| Dataroom                                          |   |
| 32:f287                                           |   |
| his email                                         | 1 |
| ance, Please contact our support team.            |   |
| s email. This mailbox is not monitored.           |   |
| Reserved. K 1/125 LGF, CR Park, New Delhi, 110019 |   |
| f У 🔿 in                                          |   |
| OCirrus                                           |   |
| Annu mum kan ullu                                 |   |
|                                                   |   |

#### **Voter's receipt**

\_ 🗆 X

This receipt will have all the details related to the Poll and voter's response to the agendas

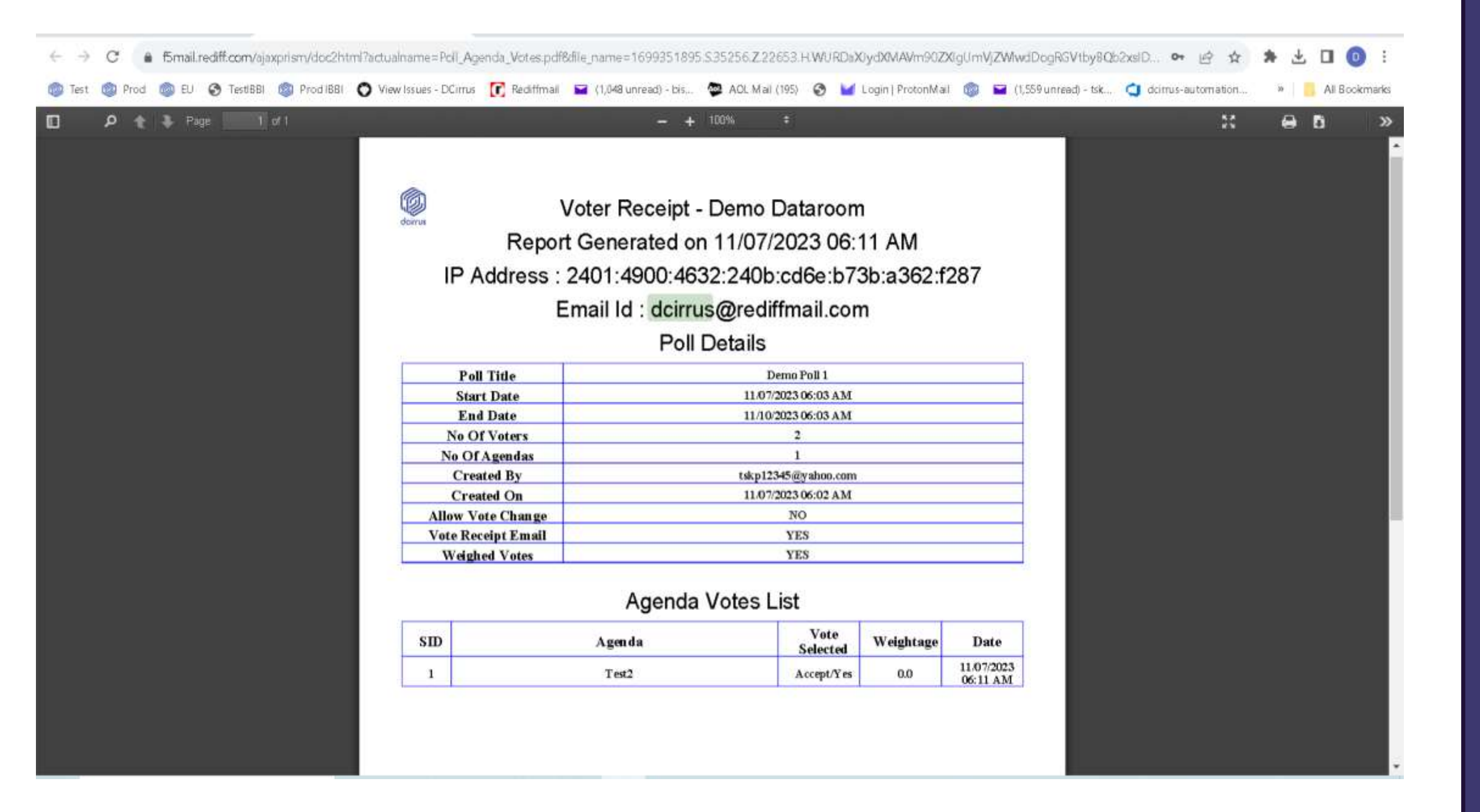

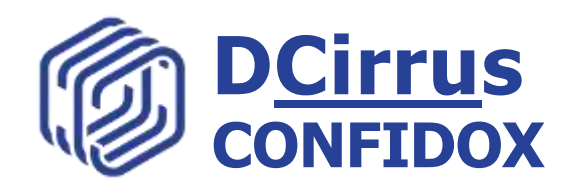

## For Support

We are always open to any questions and clarifications!

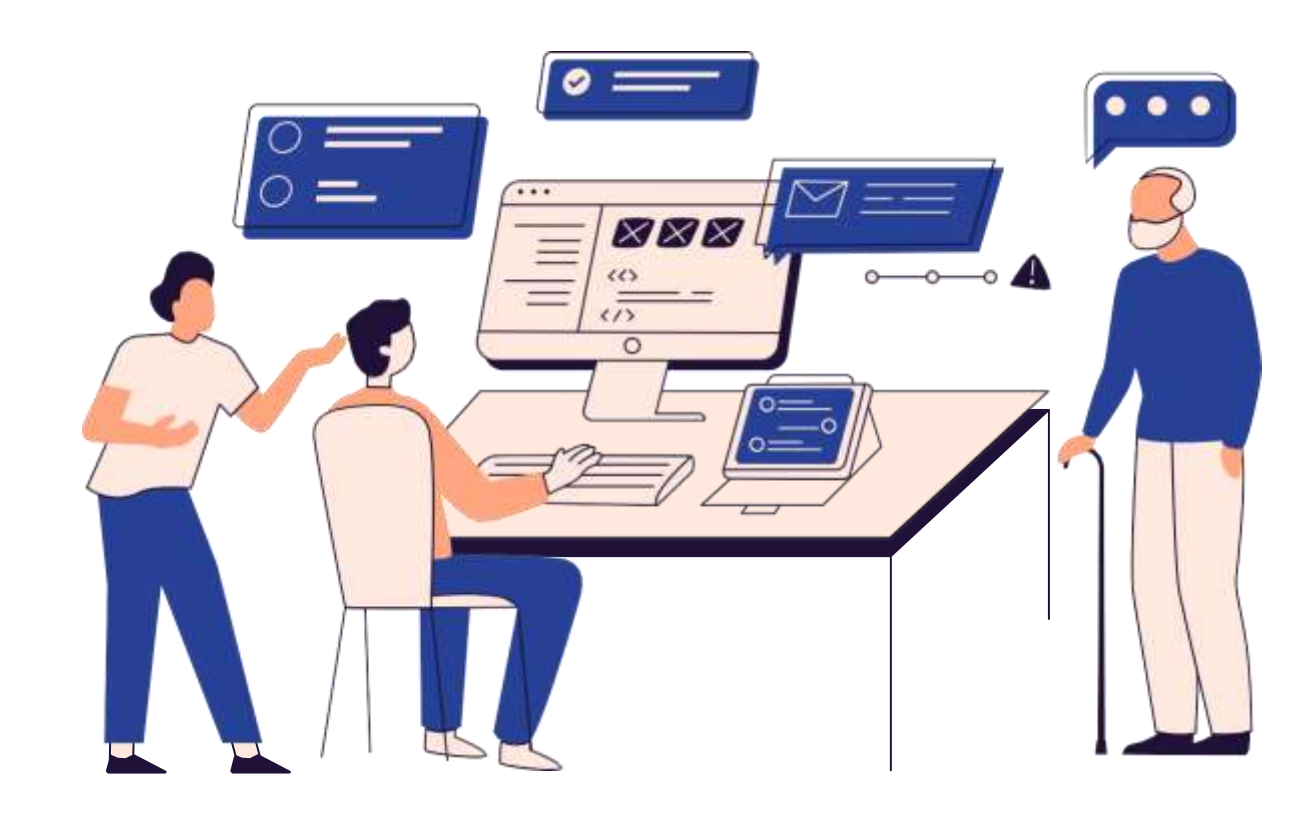

#### Email Address

support@dcirrus.com

#### website

www.dcirrus.com

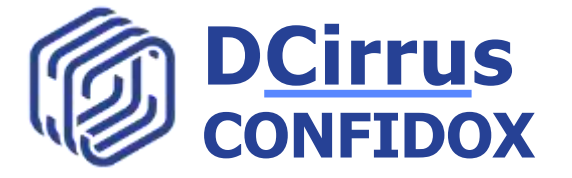

\_ 🗆 X